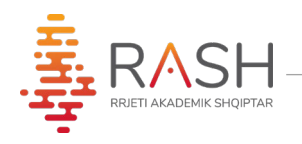

## Manual Shpjegues i Formularit të Aplikimit (A2)

(për maturantët)

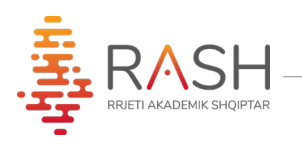

Ky manual shërben për tu njohur me funksionalitetet procedurën e aplikimit për programet e studimit në Universitetet Publike dhe Private në Republikën e Shqipërisë.

1. Aplikimi do kryhet nga portali UALBANIA, duke aksesuar në adresën: www.ualbania.al

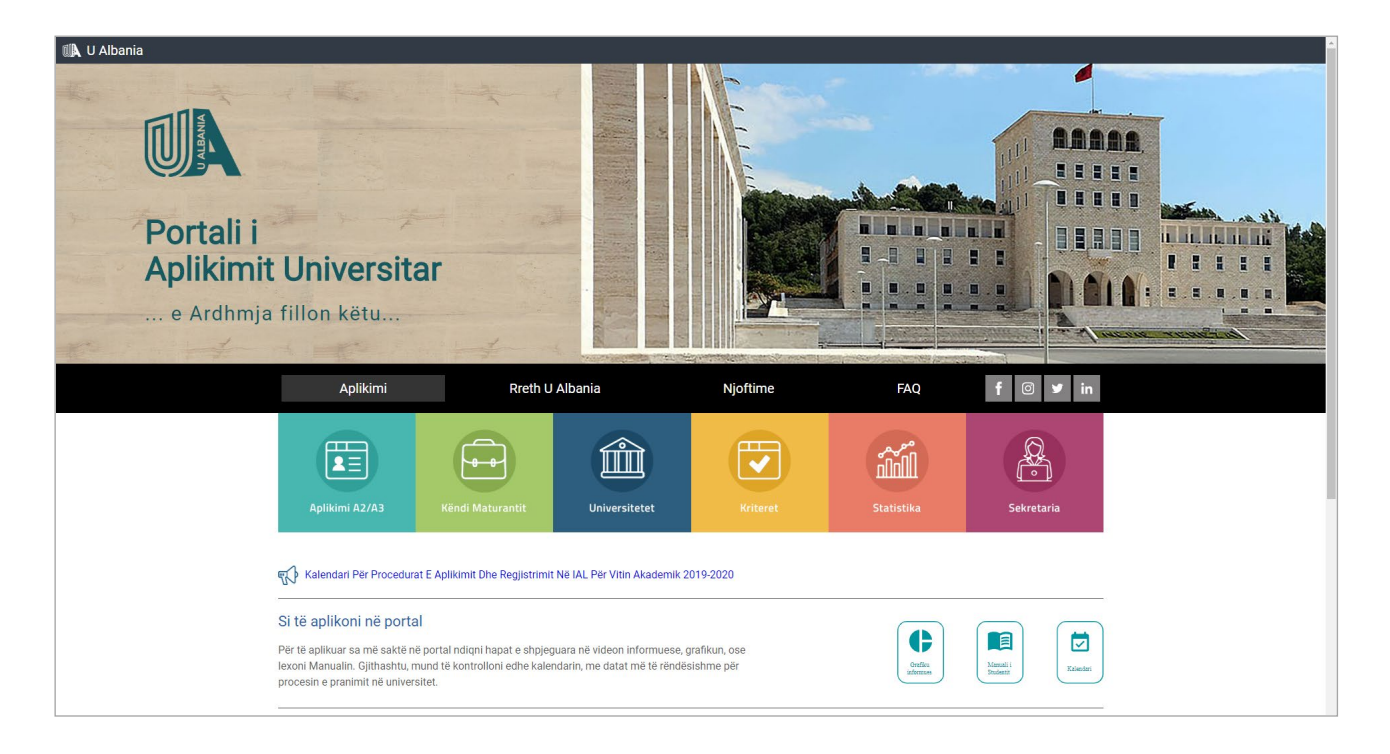

2. Klikoni mbi butonin "Aplikimi A2/A3".

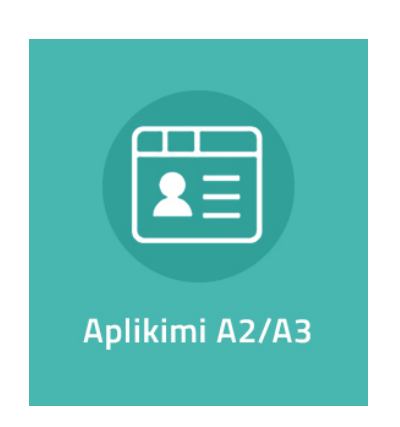

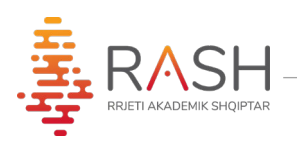

3. Në faqen pasardhëse, ju shfaqen 3 butona.

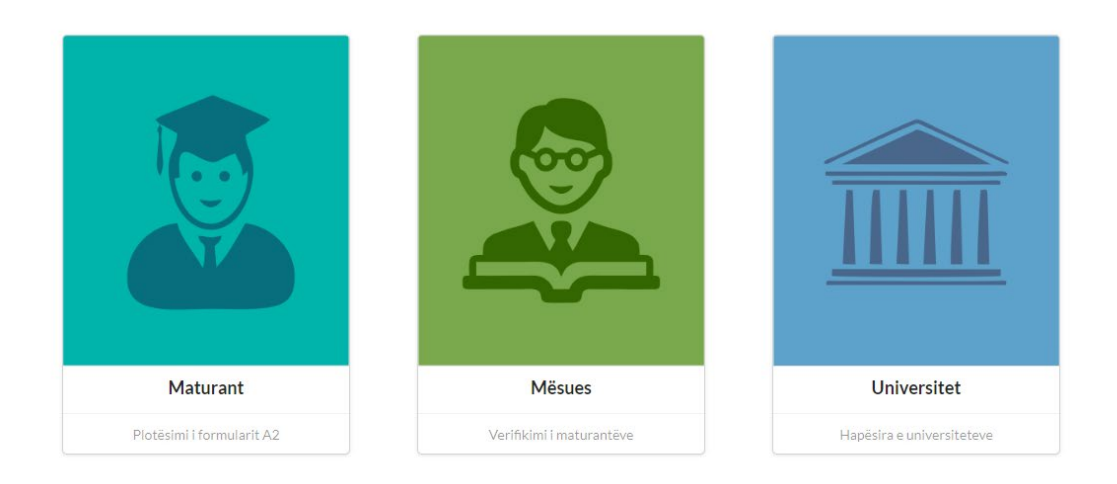

4. Klikoni mbi butonin "Maturant", për të hyrë në hapësirën e Maturantit.

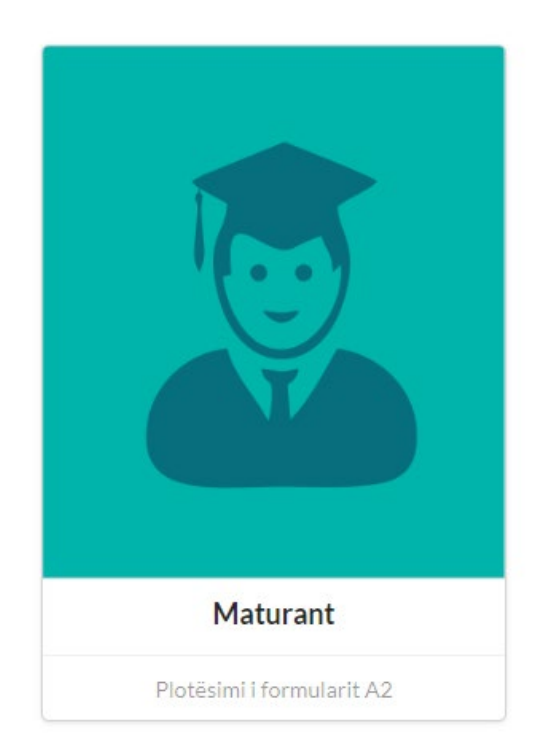

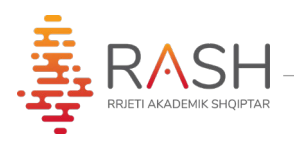

5. Plotësoni ID-në tuaj të maturës dhe numrin personal të Letërnjoftimit (ai që fillon dhe mbaron me shkronjë), për të kryer identifikimin.

| <br>                                                | <br> |
|-----------------------------------------------------|------|
|                                                     |      |
|                                                     |      |
| The and                                             |      |
| U Albania                                           |      |
| MIRË SE VINI NË<br>PORTALIN E APLIKIMIT UNIVERSITAR |      |
| ID e Maturës                                        |      |
| Nr. personal ID                                     |      |
| Identifikohuni                                      |      |
| Kthehu                                              |      |
|                                                     |      |
|                                                     |      |
|                                                     |      |

6. Do ju shfaqet hapësira personale si më poshtë:

| 🛝 U Albania                                                                                          |                                                                                                    | Procedura e Aplikimit - Raundi I - Pi                                                                                                    | ka 3 DAR/ZAR: Tiranë Gjimnazi: Qemal Stafa John Doe 👻      |
|----------------------------------------------------------------------------------------------------|----------------------------------------------------------------------------------------------------|----------------------------------------------------------------------------------------------------|------------------------------------------------------------|
| <ul> <li>▲ John Doe</li> <li>☑ Johndoe@gmail.com</li> <li>➡ 123456789123</li> <li>Profili</li> </ul> | Informacione Personale<br>Emit. John<br>Atësis: Johanson<br>Molemit Doe<br>Datëlingja: 22/03/2000<br>Gjirki: M<br>Numi personal: K00120003B | Informacione Kontakti<br>Email Johndoe@gmail.com<br>Telefon: 681212123<br>Vendindja: Tiranë                                                                                                    | Informacione të maturës                                    |
|                                                                                                    | Faturat<br>Shiarko<br>Shiarko dhe printo një kogje të faturës                                                                               | <ul> <li>Kopja e faturës përmban një kod numerik (6 shifror) i cili do të përdon<br/>Ky numër do ju kërkohet dhe për të përfunduar procesin e aplikimit.</li> <li>Pagesa mund të kryhet në çdo bankë të nivëlit të dytë ose në Postën S</li> </ul> | et nga mbikqyrësi për konfirmimin e pagesës.<br>Shqiptare. |
|                                                                                                    | Aplikimi<br>Procedura e aplikimit nuk është hapur ende                                                                                      |                                                                                                    |                                                            |

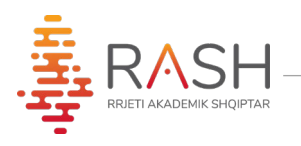

- 7. Faqja përmban 3 seksione:
  - a) Seksioni i informacioneve personale
  - b) Seksioni i faturës
  - c) Seksioni i aplikimit
- a) Në sesksionin e informacioneve personale, do shikoni të dhënat tuaja.
- b) Në seskionin e faturës, do mund të shkarkoni faturën për arkëtim, me të cilën do kryeni pagesën në bankë.

| Faturat                                 |                                                                                                    |
|-----------------------------------------|----------------------------------------------------------------------------------------------------|
| Shkarko dhe printo një kopje të faturës | <ul> <li>Kopja e faturës përmban një kod numerik (6 shifror) i cili do të përdoret nga mbikqyrësi për konfirmimin e pagesës.</li> <li>Ky numër do ju kërkohet dhe për të përfunduar procesin e aplikimit.</li> <li>Pagesa mund të kryhet në çdo bankë të nivelit të dytë ose në Postën Shqiptare.</li> </ul> |

• **Bëni kujdes**, fatura përmban një kod 6-shifror unik (kodi i aplikimit), i cili gjenerohet për çdo faturë. Ky kod do ju duhet për të konfirmuar pagesën pranë mbikqyrësit të shkollës, dhe për të përfunduar plotësimin e preferencave.

| Aplikimi                                   |  |
|--------------------------------------------|--|
| Procedura e aplikimit nuk është hapur ende |  |

- c) Në seskionin e aplikimit mund të shikoni statusin e aplikimit tuaj Statusi i Aplikimit mund të jetë në 2 gjendje:
  - 1. Statusi kur nuk keni konfirmuar ende pagesën pranë mbikqyrësit të shkollës.
  - 2. Statusi **APLIKIMI ËSHTË KONFIRMUAR**, tregon se ju keni përfunduar me sukses plotësimin e preferencave.

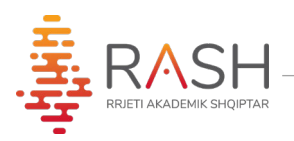

8. Klikoni mbi butonin "**Shkarko**" dhe do ju shfaqet fatura si më poshtë:

| R E P U B L I K<br>QENDRA NDËRINSTITUCIONALE                              | A E SHQIPËRISI<br>E RRJETIT AKADI | E<br>EMIK SHQIPTAI                           | R                          |
|---------------------------------------------------------------------------|-----------------------------------|----------------------------------------------|----------------------------|
| FATURË                                                                    | <u>È PËR ARKËTIM</u>              |                                              |                            |
| Nr. Faturës: 20-000015                                                    |                                   | E                                            | atë: 06-07-2020            |
| Emri i institucionit përfitues:                                           | Qendra Ndëri<br>Akademik Sh       | institucionale e I<br>iqiptar (RASH)         | Rrjetit                    |
| Kodi i institucionit përfitues:                                           | 1011160                           |                                              |                            |
| Kodi i degës së thesarit ku vepron:                                       | 3535                              |                                              |                            |
| NIPT:                                                                     | L12207451J                        |                                              |                            |
| Emri Atësia Mbiemri i paguesit:                                           | Besjon Adria                      | tik Pone                                     |                            |
| Nr. personal i maturantit:                                                | K00310003B                        |                                              |                            |
| Përshkrimi i të ardhurave                                                 | Kodi<br>Ekonomik                  | Tarifa e<br>shërbimit<br>për Student<br>lekë | Shuma lekë                 |
| 1. Pagesë për formularin e Aplikim<br>Universitar, Matura Shtetërore 2020 | 7110109                           | 2,000                                        | 2,000                      |
| Titullari i insitucionit Klienti Kodi i aplikir                           |                                   | Kodi i aplikimit                             |                            |
| TIRANÉ<br>MORTIT                                                          |                                   |                                              | Kodi Persoi                |
| Drejtuar Arkëtarit: Ju lutem vendosni nr. e fatur                         | ës te përshkrimi i page           | esës.                                        | *                          |
| Pjesa e fatu                                                              | rës që duhet ru                   | ajtur                                        |                            |
| Titulari instructioni                                                     | Klienti                           |                                              | Kodi i aplikimit<br>000021 |

Pasi të keni kryer pagesën, paraqituni pjesën e poshtme të faturës (të shënuar më sipër me ngjyrë) dhe me mandatin e pagesës te mbikqyrësi i shkollës suaj, për të konfirmuar pagesën në sistem.

**KUJDES!** Mund të konfirmoni pagesën vetëm kodin e faturës me të cilën e keni kryer pagesën në bankë!!!!

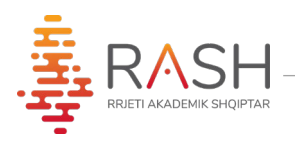

9. Pasi pagesa e faturës tuaj të jetë konfirmuar do ju shfaqet mesazhi **"Fatura juaj është konfirmuar"** në seskionin e faturës.

| Fatura                       |  |
|------------------------------|--|
| Fatura juaj është konfirmuar |  |
|                              |  |

10. Tashmë ju mund të plotësoni preferencat tuaja, fillimisht duke zgjidhur Universitetin, dhe më pas, programin e studimit. Mund të plotësoni deri në 10 preferenca.

| ni           |                              |   |        |                                                                                                    |
|--------------|------------------------------|---|--------|----------------------------------------------------------------------------------------------------|
| Universiteti | Programi                     | ٣ | Pastro | Përzgjidhni deri në 10 programe studimi                                                                                   |
| Universiteti | ▼ Programi                   | - | Pastro | <ul> <li>Konfirmoni perzgjeonjet tuaja duke sntypur butonin<br/>"Konfirmo"</li> <li>Vendosni kodin e aplikimit</li> </ul> |
| Universiteti | ▼ Programi                   | Ŧ | Pastro | <ul> <li>Konfirmoni përsëri</li> <li>Pasi të konfirmohet aplikimi juaj, do t'ju jepet mundësia ta</li> </ul>              |
| Universiteti | ▼ Programi                   | * | Pastro | shkarkoni atë                                                                                                    |
| Universiteti | 👻 Programi                   | * | Pastro | Konfirmo                                                                                                    |
| Universiteti | ✓ Programi                   | * | Pastro |                                                                                                    |
| Universiteti | <ul> <li>Programi</li> </ul> | - | Pastro |                                                                                                    |

11. Pasi të keni plotësuar preferencat, klikoni mbi butonin 'Konfirmo'

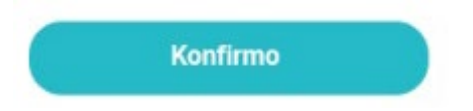

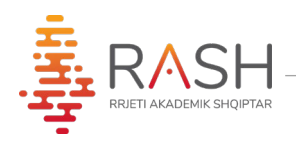

12. Do ju shfaqet modali i konfirmimit, ku duhet të vendosni kodin e aplikimit që gjendet tek kopja juaj e faturës, me të cilën keni kryer konfirmimin.

Vendosni Kodin e aplikimit në fushën përkatëse, dhe klikoni butonin KONFIRMO

| 🛝 U Albania                                    |                                                                                                    | RAUNDI I - Konfirmim                                                                                                    | i i Pagesave të Prapambetura                                      | DAR/ZAR: Gjimnazi:                                                                                                    | 1911001 |
|------------------------------------------------|----------------------------------------------------------------------------------------------------|----------------------------------------------------------------------------------------------------|-------------------------------------------------------------------|----------------------------------------------------------------------------------------------------|---------|
| in landami.<br>In landamilandari<br>In landami | Datèlindja<br>Gjela<br>Numi personal: k                                                                                                    |                                                                                                    | Mesa                                                              | tare e provimeve të maturës: 8.1                                                                                                    |         |
| Profili                                        | Fatura                                                                                                    |                                                                                                    |                                                                   |                                                                                                    |         |
|                                                | Fatura juaj është konfirmuar.                                                                                                    |                                                                                                    |                                                                   |                                                                                                    |         |
|                                                | Aplikimi UNAVERSITETI TIRANES UNAVERSITETI TIRANES UNAVERSITETI | Vendosni kodin e aplikimit për të<br>konfirmuar zgjedhjet tuaja<br>osq<br>osq<br>Anulio Kontro<br>Gjulë-Letëra<br>Programi<br>Programi | Parto<br>Pastro<br>Pastro<br>Pastro<br>Pastro<br>Pastro<br>Pastro | jidhni deri në 10 programe studimi<br>mori përzgjedhjet tuaja duke shtypur butonir<br>mo'<br>sani kodine aplikimit<br>e konfirmohet aplikimi juaj, do tju jepet munc<br>koni atë<br>Konfirmo | ésia ta |
|                                                | Universiteti                                                                                                    | Programi                                                                                                    | Pastro                                                            |                                                                                                    |         |

13. Në këtë moment, aplikimi juaj është konfirmuar dhe do t'ju shfaqet butoni **"Shkarko"**për shkarkimin e aplikimit.

| ikimi është konfirmuar                  |                     |
|-----------------------------------------|---------------------|
| Jniversiteti                            | Programi i studimit |
| UNIVERSITETI I TIRANËS                  | Biologji            |
| UNIVERSITETI I TIRANËS                  | Financë             |
| UNIVERSITETI I MJEKËSISË I TIRANËS      | Teknikë Dentare     |
| UNIVERSITETI "ALEKSANDËR MOISIU" DURRËS | Administrim Publik  |
| UNIVERSITETI I TIRANËS                  | Gazetari            |
| UNIVERSITETI I TIRANËS                  | Giuhë - Letërsi     |

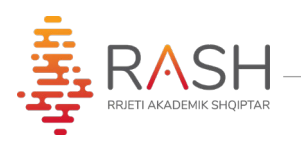

## 14. Printoni formularin e aplikimit

|                    | ENDRA NDERINSTITUCIONALE E RRJE | CTIT AKADEMIK SHQIPTAR |
|--------------------|---------------------------------|------------------------|
|                    |                                 |                        |
|                    |                                 | 42                     |
|                    | APLINIMI                        | <u>A2</u>              |
| Date: 30           | /07/2020 13:17                  |                        |
| ne Apin            |                                 |                        |
| Rendi              | Universitet                     | Programi               |
| 1                  | UNIVERSITETI I TIRANES          | Biologji               |
| 2                  |                                 | Finance                |
| 3                  | UNIVERSITETT ALEKSANDER MOREILE | reknike Dentare        |
| 4                  | DURRES                          | Administrim Publik     |
| 5                  | UNIVERSITETI I TIRANÊS          | Gazetari               |
| 6                  | UNIVERSITETI I TIRANËS          | Gjuhë - Letërsi        |
| Matura<br>Kodi i a | nti:<br>iplikimit:              | unigenesis suntes      |
|                    |                                 |                        |
|                    |                                 |                        |
|                    |                                 |                        |
|                    |                                 |                        |
|                    |                                 |                        |
|                    |                                 |                        |
|                    |                                 |                        |
|                    |                                 |                        |